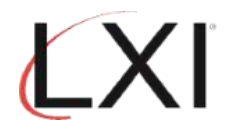

## Monitor for Locked File

1. Type **GO LXIPAG/LXIPAG** from an OS/400 command line and press **Enter**.

| MAIN<br>Select one of the fo                                                                                                    | IBM i Main Menu<br>llowing:                                                                  | Syste           | m: \$78A99E0 |
|----------------------------------------------------------------------------------------------------|----------------------------------------------------------------------------------------------|-----------------|--------------|
| <ol> <li>User tasks</li> <li>Office tasks</li> <li>General system</li> <li>Files, libraries</li> <li>Programming</li> <li>Communication</li> <li>Define or chains</li> <li>Problem hand</li> <li>Display a mentant</li> <li>Information of</li> <li>IBM i Access</li> </ol> | em tasks<br>ries, and folders<br>ange the system<br>ling<br>nu<br>Assistant options<br>tasks |                 |              |
| 90. Sign off                                                                                                    |                                                                                              |                 |              |
| Selection or command<br>===> <u>go lxipag/lxipa</u>                                                                                                    | 9                                                                                            |                 |              |
| F3=Exit F4=Prompt<br>F23=Set initial menu                                                                                                    | F9=Retrieve F12=Cancel                                                                       | F13=Information | Assistant    |
| MA B                                                                                                    |                                                                                              |                 | 20/023       |

2. Select **Option 8** (Work with Events) from the Page and Message Management main menu and press **Enter**.

| Subsystem                                                                 | Go                                           | Help                                                             |                                                                            |         |           |    |         |           |
|---------------------------------------------------------------------------|----------------------------------------------|------------------------------------------------------------------|----------------------------------------------------------------------------|---------|-----------|----|---------|-----------|
| LXIPAG                                                                    |                                              |                                                                  | Page and M                                                                 | lessage | Managemer | nt | Sustant | \$79000E0 |
| Select one o                                                              | f the                                        | follow                                                           | ing:                                                                       |         |           |    | system. | ST0H99E0  |
| 1. Send<br>2. Work<br>3. Work<br>4. Work<br>5. Work<br>6. Work<br>7. Work | Page<br>with<br>with<br>with<br>with<br>with | Messag<br>Pager<br>Paging<br>Direct<br>Paging<br>Pager<br>Standa | es<br>Queues<br>History<br>ory Entries<br>Groups<br>Vendors<br>rd Messages | 5       |           |    |         |           |
| Monitoring<br>8. Work<br>9. Work<br>10. Work                              | Func<br>with<br>with<br>with                 | tions<br>Events<br>Recove<br>Monito                              | ry<br>rs                                                                   |         |           |    |         |           |
| Selection or<br>===> <u>8</u>                                             | comm                                         | and                                                              |                                                                            |         |           |    |         | More      |
| F3=Exit F4<br>(c) Copyrigh                                                | =Prom<br>t LXI                               | pt F9<br>- 1985                                                  | =Retrieve<br>, 2021                                                        | F12=Ca  | ancel     |    |         |           |
| MA B                                                                      |                                              |                                                                  |                                                                            |         |           |    |         | 21/008    |

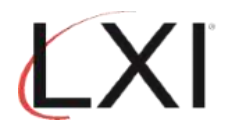

3. Enter the name of the event and press **Enter**. In the example, the event we created is "**FILE\_LOCK**", then select **Option 2** (Change) for this entry and press **Enter**.

| Position to        Event ID         Type options, press Enter.       1=Create 2=Change 3=Copy 4=Delete 5=Display 6=Print 7=Rename 8=Change Status         Opt       Event ID       Type       Status         Opt       Event ID       Type       Status         Opt       Event ID       Type       Status       Description         1       FILE_LOCK                                                                                                    |
|----------------------------------------------------------------------------------------------------|
| Type options, press Enter.1=Create2=Change3=Copy4=Delete5=Display6=Print7=Rename8=ChangeStatusDescription1FILE_LOCK-ALL_DIAG*MSGQInactiveAll Diagnostic messages-ALL_ESCAPE*MSGQInactiveAll Escape messages-ALL_INQ*MSGQActiveAll *inquiry messages-ALL_MSGS*MSGQInactiveAll Messages Period-ALL_MSGS*MSGQInactiveAll Printer messages-ALL_PRTMSG*MSGQInactiveAll Printer messages-ALL_PRTMSG*ACTJBSInactiveAny batch job/any sbs in MSGW-ANYECHMSGW*ACTJBSInactiveAny inter job/any sbs in MSGW-ASP90PLUS*SYSTEMInactiveASP Percentage Used 90+                                                                                                    |
| OptEvent IDTypeStatusDescription1FILE_LOCK_ALL_DIAG*MSGQInactiveAll Diagnostic messages_ALL_ESCAPE*MSGQInactiveAll Escape messages_ALL_INQ*MSGQActiveAll *inquiry messages_ALL_MSGS*MSGQInactiveAll Printer messages_ALL_PRTMSG*MSGQInactiveAll Printer messages_ALL_PRTMSG*MSGQInactiveAll Printer messages_ALL_PRTMSG*MSGQInactiveAny batch job/any sbs in MSGW_ANYBCHMSGW*ACTJBSInactiveAny inter job/any sbs in MSGW_ASP90PLUS*SYSTEMInactiveASP Percentage                                                                                                    |
| ALL_DIAG       *MSGQ       Inactive       All Diagnostic messages        ALL_ESCAPE       *MSGQ       Inactive       All Escape messages        ALL_INQ       *MSGQ       Active       All *inquiry messages        ALL_MSGS       *MSGQ       Active       All *inquiry messages        ALL_MSGS       *MSGQ       Inactive       All Messages Period        ALL_PRTMSG       *MSGQ       Inactive       All Printer messages        ALL_PRTMSG       *MSGQ       Inactive       All Printer messages        ALL_PRTMSG       *MSGQ       Inactive       All Printer messages        ALL_PRTMSG       *MSGQ       Inactive       All Printer messages        ALL_PRTMSG       *MSGQ       Inactive       Any batch job/any sbs in MSGW        ANYINTMSGW       *ACTJBS       Inactive       Any inter job/any sbs in MSGW        ASP90PLUS       *SYSTEM       Inactive       ASP Percentage Used 90+ |
| ALL_ESCAPE       *MSGQ       Inactive       All Escape messages         ALL_INQ       *MSGQ       Active       All *inquiry messages         ALL_MSGS       *MSGQ       Inactive       All Messages Period         ALL_PRTMSG       *MSGQ       Inactive       All Printer messages         ALL_PRTMSG       *MSGQ       Inactive       All Printer messages         ALL_PRTMSG       *MSGQ       Inactive       All Printer messages         ANYBCHMSGW       *ACTJBS       Inactive       Any batch job/any sbs in MSGW         ANYINTMSGW       *ACTJBS       Inactive       Any inter job/any sbs in MSGW         ASP90PLUS       *SYSTEM       Inactive       ASP Percentage       Used 90+                                                                                                    |
| ALL_INQ *MSGQ Active All *inquiry messages           ALL_INQ         *MSGQ         Inactive         All Messages         Period           ALL_MSGS         *MSGQ         Inactive         All Messages         Period           ALL_PRTMSG         *MSGQ         Inactive         All Printer messages           ALL_PRTMSG         *MSGQ         Inactive         All Printer messages           ANYBCHMSGW         *ACTJBS         Inactive         Any batch job/any sbs in MSGW           ANYINTMSGW         *ACTJBS         Inactive         Any inter job/any sbs in MSGW           ASP90PLUS         *SYSTEM         Inactive         ASP Percentage         Used 90+                                                                                                    |
| _ ALL_MSGS *MSGQ Inactive All Messages Period<br>_ ALL_PRTMSG *MSGQ Inactive All Printer messages<br>_ ANYBCHMSGW *ACTJBS Inactive Any batch job/any sbs in MSGW<br>_ ANYINTMSGW *ACTJBS Inactive Any inter job/any sbs in MSGW<br>_ ASP90PLUS *SYSTEM Inactive ASP Percentage Used 90+                                                                                                    |
| _ ALL_PRTMSG *MSGQ Inactive All Printer messages<br>_ ANYBCHMSGW *ACTJBS Inactive Any batch job/any sbs in MSGW<br>_ ANYINTMSGW *ACTJBS Inactive Any inter job/any sbs in MSGW<br>_ ASP90PLUS *SYSTEM Inactive ASP Percentage Used 90+                                                                                                    |
| ANYBCHMSGW *ACTJBS Inactive Any batch job/any sbs in MSGW<br>ANYINTMSGW *ACTJBS Inactive Any inter job/any sbs in MSGW<br>ASP90PLUS *SYSTEM Inactive ASP Percentage Used 90+                                                                                                    |
|                                                                                                    |
| — HSP90PLUS *SYSTEM INACTIVE HSP Percentage used 90+                                                                                                    |
| More                                                                                                    |
|                                                                                                    |
| F3=Exit F4=Prompt F5=Refresh F9=Retrieve F12=Cancel F17=Subset                                                                                                    |
| F18=Work with output                                                                                                    |
| (c) Copyright LXI - 1985, 2021.                                                                                                    |
| MA B 10/017                                                                                                    |

4. This displays the event condition. Select **Option 1** (Create) and a sequence number and Press **Enter**.

|                            | Create Event ID                      | S78A99E0<br>11/30/22 09:58:24               |
|----------------------------|--------------------------------------|---------------------------------------------|
| Type choices, press Enter. |                                      |                                             |
| Event ID                   | FILE_LOCK                            |                                             |
| Description                | Monitor for Locked File              |                                             |
| Event type                 | <u>*MSGQ</u> *ACTJBS, *I<br>*JRN, *M | CFGDSC, *CMD, *JOBQ,<br>SGQ, *OUTQ, *SYSTEM |
|                            |                                      |                                             |
|                            |                                      |                                             |
|                            |                                      |                                             |
|                            |                                      |                                             |
|                            |                                      |                                             |
| F3=Exit F12=Cancel         |                                      | Bottom                                      |
| MAB                        |                                      | 07/058                                      |

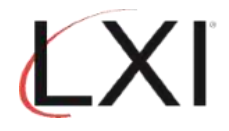

5. This displays the event condition. Select **Option 1** (Create) and a sequence number and Press **Enter**.

| Work with Message Queue Event Condi                                                                                            | tions S78A99E0<br>11/30/22 09:59:28 |
|----------------------------------------------------------------------------------------------------|-------------------------------------|
| Event ID : FILE_LOCK<br>Event type : *MSGQ Message queue<br>Status 1 0=Inactive, 1=Act:<br>Description Monitor for Locked File | ive                                 |
| Type options, press Enter.<br>1=Create 2=Change 3=Copy 4=Delete 5=Display                                                      | 8=Change Status                     |
| Opt Sequence Status Description<br>1 <u>5</u>                                                                                  | Severity<br>Threshold               |
| (No records found)                                                                                                    |                                     |
|                                                                                                    | Pattan                              |
| Command<br>===>                                                                                                    | Bottom                              |
| F3=Exit F4=Prompt F5=Refresh F9=Retrieve F11=V:<br>(c) Copyright LXI - 1985, 2021.                                             | iew 2 F12=Cancel                    |
| MA B                                                                                                    | 13/010                              |

6. This displays the event that will be monitored. For this event, Page and Message Management will monitor for message "**RNQ1218**" (record lock) which has a severity of **90**. Scroll to the second page.

|                                                                             | Event                                 | Condition                                                                                                | S78A99E0 |
|-----------------------------------------------------------------------------|---------------------------------------|----------------------------------------------------------------------------------------------------|----------|
| Event ID :<br>Event type :<br>Status                                        | FILE_LOCK<br>*MSGQ<br>Active          | Monitor for Locked File<br>Message queue                                                                 | 10:01:27 |
| Type choices, press Ente                                                    | r.                                    |                                                                                                    |          |
| Sequence                                                                    | 5<br>1                                | 1-99999<br>0=Inactive, 1=Active                                                                          |          |
| Severity Threshold<br>Message Type<br>Message ID<br>Message File<br>Library | 90<br>*ALL<br>RNQ1218<br>*ALL<br>*ALL | 00-99<br>*ALL, type, F4 for list<br>*ALL, name, generic*<br>*ALL, name, generic*<br>*ALL, name, generic* |          |
| Command                                                                     |                                       |                                                                                                    | More     |
| F3=Exit F4=Prompt F9                                                        | =Retrieve                             | F12=Cancel                                                                                               |          |
| MA B                                                                        |                                       |                                                                                                    | 16/027   |

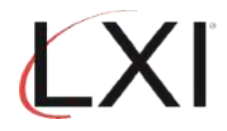

## Monitor for Locked File

 On this display, enter the name of the file lock to monitor in the "Comparison data" parameter. When you're finished, press Enter until you return to the Page and Message Management main menu.

|                             | Event                                     | t Condition                                                          | S78A99E0 |
|-----------------------------|-------------------------------------------|----------------------------------------------------------------------|----------|
| Event ID Event type         | FILE_LOCK<br>*MSGQ<br>Active              | Monitor for Locked File<br>Message queue                             | 10.01.21 |
| Type choices, press Ente    | r.                                        |                                                                      |          |
| From Job<br>User<br>Program | <u>*ALL</u><br><u>*ALL</u><br><u>*ALL</u> | *ALL, name, generic*<br>*ALL, name, generic*<br>*ALL, name, generic* |          |
| Comparison data             | MSCTLL                                    |                                                                      |          |
|                             |                                           |                                                                      |          |
|                             |                                           |                                                                      |          |
|                             |                                           |                                                                      | Bottom   |
| Command<br>===>             |                                           |                                                                      |          |
| F3=Exit F4=Prompt F9        | =Retrieve                                 | F12=Cancel                                                           |          |
| MA B                        |                                           |                                                                      | 13/033   |

8. Select **Option 10** (Work with Monitors) and press **Enter**.

| Subsystem Go                                                                                                    | Help                                                                                                    |         |           |
|----------------------------------------------------------------------------------------------------|----------------------------------------------------------------------------------------------------|---------|-----------|
| LXIPAG                                                                                                    | Page and Message Management                                                                                                    | Suctor  | \$79000E0 |
| Select one of th                                                                                                    | e following:                                                                                                    | system. | 31049920  |
| 1. Send Pag<br>2. Work wit<br>3. Work wit<br>4. Work wit<br>5. Work wit<br>6. Work wit<br>7. Work wit<br>8. Work wit | e Messages<br>h Pager Queues<br>h Paging History<br>h Directory Entries<br>h Paging Groups<br>h Pager Vendors<br>h Standard Messages<br>ctions<br>h Events |         |           |
| 10. Work wit                                                                                                    | h Monitors                                                                                                    |         | More      |
| selection or com<br>===> <u>10</u>                                                                                   | mand                                                                                                    |         |           |
| F3=Exit F4=Pro                                                                                                    | mpt F9=Retrieve F12=Cancel                                                                                                    |         |           |
| MA B                                                                                                    |                                                                                                    |         | 21/009    |

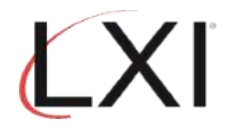

9. Select **Option 6** (Release) to release the "\***MSGQ**" monitor (if needed), then select **Option 5** (Work with) for the "\***MSGQ**" monitor and press **Enter**.

| Monito                     | or status                                                                | Work wi<br>. : Inactive                                                                                           | ith Monitors                               | 11/                                                    | 29/22          | S78A99E0<br>12:21:35 |
|----------------------------|--------------------------------------------------------------------------|----------------------------------------------------------------------------------------------------|--------------------------------------------|--------------------------------------------------------|----------------|----------------------|
| Type o<br>5=Wo             | options, press<br>ork with 6=R                                           | Enter.<br>elease 9=Hold                                                                                           | 10=Work with history                       | ļ                                                      |                |                      |
| Opt                        | Monitor                                                                  | Description                                                                                                    |                                            | Statu                                                  | s              |                      |
|                            | *ACTJBS<br>*CFGDSC<br>*CMD<br>*JDBQ<br>*JRN<br>*MSGQ<br>*OUTQ<br>*SYSTEM | Active jobs<br>Configuration<br>Command Monito<br>Job queue<br>Journal<br>Message queue<br>Output queue<br>System | Description<br>pr                          | Pendi<br>Held<br>Pendi<br>Held<br>Held<br>Held<br>Held | ng<br>ng<br>ng |                      |
| Commar                     | br                                                                       |                                                                                                    |                                            |                                                        |                | Bottom               |
| ===> _                     |                                                                          |                                                                                                    |                                            |                                                        |                |                      |
| F3=Exi<br>F12=Ca<br>(c) Co | it F4=Pro<br>ancel F14=St<br>opyright LXI -                              | mpt F5=Refresh<br>art monitor<br>1985, 2021.                                                                      | F6=Monitor messages<br>F15=Work with subsu | ;<br>istem                                             | F9=Re<br>F24=M | trieve<br>ore keys   |
| M <u>A</u> E               | 3                                                                        |                                                                                                    |                                            |                                                        |                | 15/003               |

10. This displays the "Message Queues to Monitor" display. Select **Option 2** (Change) for the "**QSYSOPR**" message queue and press **Enter**.

| Monit                           | tor status .                                              | Work Work                                          | with Message Queues to Monitor<br>eld                                 | S78A99E0<br>11/29/22 12:30:21       |
|---------------------------------|-----------------------------------------------------------|----------------------------------------------------|-----------------------------------------------------------------------|-------------------------------------|
| POSI                            | ción co                                                   |                                                    | nessage queue                                                         |                                     |
| Type<br>1=(<br>7=[<br>11:       | options, pr<br>Create 2=0<br>Display mess<br>=Work with 1 | ress Enter.<br>Change 3=1<br>sages 8=1<br>locks 13 | Copy 4=Delete 5=Display<br>Spooled files 9=Hold<br>=Cleanup options   | 6=Release<br>10=Work with history   |
| Opt                             | Message<br>Queue                                          | Library                                            | Description                                                           | Status                              |
| 2                               | QHST<br>QSYSMSG<br>QSYSOPR                                | QSYS<br>QSYS<br>QSYS                               | -<br>System operator message que                                      | Held<br>Held<br>eue Held            |
| Comma                           | and                                                       |                                                    |                                                                       | Bottom                              |
| ===><br>F3=E:<br>F11='<br>(c)_( | xit F4=<br>View 2 F12<br>Copyright L)                     | =Prompt  <br>2=Cancel  <br>(I - 1985, :            | F5=Refresh F6=Monitor messag<br>F14=Release monitor F15=Work<br>2021. | ges F9=Retrieve<br>< with subsystem |
| MA                              | В                                                         |                                                    |                                                                       | 16/003                              |

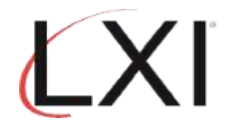

11. Select **Option 1** (Create) and a sequence number to add an entry to the message queue monitor and press **Enter**.

| Message queue<br>Hold<br>Checking Inter<br>Monitor while | Work<br>Q<br>Y<br>val <u>5</u><br>in use Y | with Mon<br>SYS/QSYSO<br>    | itored Messa<br>PR<br>Y=Yes, N=<br>1-999 min<br>Y=Yes, N= | <b>ge Queue</b><br>System o<br>No<br>utes<br>No | 11/29/22<br>perator mess | S78A99E0<br>12:32:34<br>age queue |
|----------------------------------------------------------|--------------------------------------------|------------------------------|-----------------------------------------------------------|-------------------------------------------------|--------------------------|-----------------------------------|
| Type options,<br>1=Create 2                              | press Enter.<br>=Change 3=                 | Copy 4=                      | Delete 5=D                                                | isplay                                          |                          |                                   |
| Opt Sequence                                             | Monit<br>ID                                | or<br>Active                 | Exclu<br>Event                                            | de<br>Active                                    | Recove<br>List ID        | ry<br>Active                      |
| $\frac{1}{-}$ $\frac{15}{5}$ $\frac{5}{10}$              | ALL_INQ<br>JOB_ABNORM                      | No<br>No                     | ALL_PRTMSG<br>*NONE                                       | No<br>N/A                                       | PAGMSGDTXT<br>PAGMSGDTXT | No<br>No                          |
| Command<br>===>                                          |                                            |                              |                                                           |                                                 |                          | Bottom                            |
| F3=Exit F4=P<br>F13=Cleanup op<br>(c) Copuright          | rompt F5=R<br>tions F19=<br>LXI - 1985,    | efresh<br>Work with<br>2021. | F9=Retrieve<br>events                                     | F12=Can<br>F24=Mor                              | cel<br>e keys            |                                   |
| МА В                                                     |                                            |                              |                                                           |                                                 |                          | 13/011                            |

12. Enter the name of the event in the "**Event**" parameter (use **F4** if needed). Enter the recovery command in the "**ID**" parameter (use **F4** to select a recovery command). In the example, we used the "**PAGMSGDTXT**" as the recovery command. Scroll to the second page.

|                                                               | Monitored Ev                      | ent 14 (22 (22                                                      | S78A99E0        |
|---------------------------------------------------------------|-----------------------------------|---------------------------------------------------------------------|-----------------|
| Message queue . : QSYS/QSYSOF                                 | PR                                | System operator message que                                         | 10:13:48<br>eue |
| Type choices, press Enter.                                    |                                   |                                                                     |                 |
| Sequence                                                      | 15<br>FILE_LOCK<br>*NONE<br>*NONE | 1-99999<br>ID, F4 for list<br>*NONE, ID, F4 for list<br>*NONE, HHMM |                 |
| Recovery command list:<br>ID<br>ID for Event deadline         | PAGMSGDTXT<br>*NONE               | *NONE, ID, F4 for list<br>*NONE, ID, F4 for list                    |                 |
| Recovery ID variable (*QMSG)                                  | <u>E</u>                          | F=First-Level, H=Header,<br>S=Second-level                          | H               |
| Command                                                       |                                   |                                                                     | More            |
| F3=Exit F4=Prompt F9=Retrie<br>F20=Work with Recovery command | ve F12=Can<br>Lists               | cel F19=Work with events                                            |                 |
| MA B                                                          |                                   |                                                                     | 14/034          |

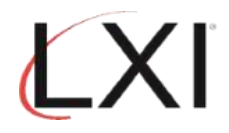

13. The second page allows you to schedule the monitor, if needed. When you're finished, press **Enter** until you return to the Page and Message Management main menu.

|                                                              | Monitor         | ed Even | t       |         |                   | \$78            | 3A99E0 |
|--------------------------------------------------------------|-----------------|---------|---------|---------|-------------------|-----------------|--------|
| Message queue . : QSYS/QSYSO                                 | PR              | Sy      | stem op | erator  | 11/30/<br>message | 22 10:<br>queue | 13:48  |
| Type choices, press Enter.                                   |                 |         |         |         |                   |                 |        |
| Inactive schedule (HHMM):<br>From                            | Sun             | Mon     | Tue     | Wed     | Thu               | Fri             | Sat    |
| From                                                         |                 |         |         |         |                   |                 |        |
| From                                                         |                 |         |         |         |                   |                 |        |
| Date / time last used :                                      | 00/00/          | 00 00   | :00:00  |         |                   |                 |        |
| Command<br>===>                                              |                 |         |         |         |                   | E               | 3ottom |
| F3=Exit F4=Prompt F9=Retri<br>F20=Work with Recovery command | eve F1<br>Lists | 2=Cance | l F19   | =Work w | ith eve           | ents            |        |
| MA B                                                         |                 |         |         |         |                   |                 | 08/034 |

14. Select **Option 9** (Work with Recovery) from the Page and Message Management main menu.

| Subsystem G                                                                                                    | ) Help                                                                                                    |         |          |
|----------------------------------------------------------------------------------------------------|----------------------------------------------------------------------------------------------------|---------|----------|
| LXIPAG                                                                                                    | Page and Message Management                                                                                                    | Sustem. | C78000E0 |
| Select one of t                                                                                                    | ne following:                                                                                                    | system. | 31089560 |
| 1. Send Par<br>2. Work wi<br>3. Work wi<br>4. Work wi<br>5. Work wi<br>6. Work wi<br>7. Work wi<br>Monitoring Fur<br>8. Work wi | ge Messages<br>th Pager Queues<br>th Paging History<br>th Directory Entries<br>th Paging Groups<br>th Pager Vendors<br>th Standard Messages<br>th Standard Messages |         |          |
| 9. Work wi<br>10. Work wi                                                                                                    | th Recovery<br>th Monitors                                                                                                    |         | <b>u</b> |
| Selection or con<br>===> <u>9</u>                                                                                               | mand                                                                                                    |         | More     |
| F3=Exit F4=Pro                                                                                                    | ompt F9=Retrieve F12=Cancel                                                                                                    |         |          |
| MA <b>l</b> B                                                                                                    |                                                                                                    |         | 21/008   |

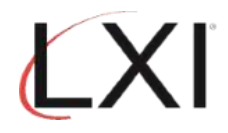

15. This is where you define what happens if the event occurs. Scroll to the second page and select **Option 2** (Change) for the **"PAGMSGDTXT**" recovery list and press **Enter**.

|                              |                                                             | Work w                                   | ith Recov            | ery IDs                                   | 44.720                     | S78A99E0      |
|------------------------------|-------------------------------------------------------------|------------------------------------------|----------------------|-------------------------------------------|----------------------------|---------------|
| Position                     | to                                                          |                                          | Comma                | nd list ID                                | 11/30                      | 9722 10.11.40 |
| Type opt<br>1=Crea<br>8=Chan | ions, press Er<br>te 2=Change<br>ge Status                  | nter.<br>3=Copy 4                        | =Delete              | 5=Display                                 | 6=Print                    | 7=Rename      |
| Opt                          | Recovery<br>List ID                                         | Status                                   | Descr                | iption                                    |                            |               |
| 2                            | PAGMSGDTXT<br>PAGOUTQSTS<br>PAGWTRŠTS<br>POP_MSG<br>POP_SVP | Active<br>Inactive<br>Inactive<br>Active | Page<br>Page<br>Page | Actual Mess<br>Output Queu<br>Writer Stat | age Text<br>e Status<br>us |               |
| -<br>-<br>Command            | SEND_PAGE<br>SPLF_MSG                                       | Active<br>Inactive                       | Send<br>SNDMS        | an LXIpage i<br>G # of Splf:              | message<br>s in outq       | More          |
| ===><br>F3=Exit<br>F18=Work  | F4=Prompt<br>with output                                    | F5=Refresh                               | F9=Retri             | eve F12=Ca                                | ancel                      |               |
| IA B                         |                                                             |                                          |                      |                                           |                            | 13/00         |

16. From this display, Change the **"Status**" from "0" (Inactive) to "**1**" (Active), then select **Option 2** (Change) to change the Recovery Command and press **Enter**.

|                                                  | Work with Recovery                                                                                            | y Commands   | 44 /20 /22    | S78A99E0 |  |  |  |  |
|--------------------------------------------------|----------------------------------------------------------------------------------------------------|--------------|---------------|----------|--|--|--|--|
| Command list ID :<br>Status<br>Description       | mmand list ID : PAGMSGDTXT<br>atus <u>1</u> 0=Inactive, 1=Active<br>scription <u>Page Actual Message Text</u> |              |               |          |  |  |  |  |
| Type options, press Ente<br>1=Create 2=Change    | er.<br>3=Copy 4=Delete                                                                                        | 5=Display    | 8=Change Stat | us       |  |  |  |  |
| Opt Sequence Status                              | Description                                                                                                   |              |               |          |  |  |  |  |
| 2 5 Active                                       | Page msg text(Ne                                                                                              | eds Dir Entr | y)            |          |  |  |  |  |
|                                                  |                                                                                                    |              |               |          |  |  |  |  |
|                                                  |                                                                                                    |              |               |          |  |  |  |  |
|                                                  |                                                                                                    |              |               |          |  |  |  |  |
| Connend                                          |                                                                                                    |              |               | Bottom   |  |  |  |  |
| ===>                                             |                                                                                                    |              |               |          |  |  |  |  |
| F3=Exit F4=Prompt F5<br>(c) Copyright LXI - 1985 | 5=Refresh F9=Retr:<br>5, 2021.                                                                                | ieve F11=Yi  | ew 2 F12=Car  | ncel     |  |  |  |  |
| MA B                                             |                                                                                                    |              |               | 22/007   |  |  |  |  |

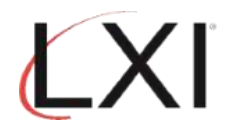

17. Change the directory entry or paging group as necessary. The paging method can also be changed. Leave the default for the other parameters. Press **Enter** until you return to the Page and Message Management main menu.

| Send Page Messages (SNDPAGMSG)                                                                      |                              |
|----------------------------------------------------------------------------------------------------|------------------------------|
| Type choices, press Enter.                                                                          |                              |
| Message (Alphanumeric / Email) → <u>*QMSG</u>                                                       |                              |
|                                                                                                    |                              |
|                                                                                                    |                              |
| Message (Numeric / Telenhone) . *DETMSG                                                             |                              |
| Send to directory entries:<br>Last name                                                             |                              |
| First name <u>bill</u><br>+ for more values _                                                       |                              |
| Send to paging group <u>*NONE</u><br>Include sender information <u>*NO</u> *YES. *NO                |                              |
| Subject (email delivery) <u>*BODY</u> *BODÝ, *SDR<br>Paging method <u>*CONCURRENT</u> *CONCURRENT   | , *DFT, *NONE<br>, *ESCALATE |
| F3=Exit F4=Prompt F5=Refresh F10=Additional parameters<br>F13=How to use this display F24=More keys | F12=Cancel                   |
| MA B                                                                                                | 15/041                       |

18. Select **Option 13** (Start Monitors) from the Page and Message Management main menu.

| Subsyst                                     | em                                   | Go                                     | Help                                    |                     |      |         |        |       |         |          |
|---------------------------------------------|--------------------------------------|----------------------------------------|-----------------------------------------|---------------------|------|---------|--------|-------|---------|----------|
| LXIPAG                                      |                                      |                                        |                                         | Page                | and  | Message | Manage | ement |         | C70000E0 |
| Select on                                   | e of                                 | the                                    | follo                                   | wing:               |      |         |        |       | system. | 31049920 |
| Miscell<br>11. W<br>12. W<br>13. S<br>14. E | aneo<br>lork<br>lork<br>tart<br>nd M | us Fu<br>with<br>with<br>Moni<br>onito | nctio<br>Autho<br>Param<br>itors<br>ors | ns<br>rity<br>eters |      |         |        |       |         |          |
| Cleanup<br>15. P<br>16. P                   | Opt<br>urge<br>urge                  | ions<br>Pagi<br>Moni                   | ing Hi<br>itor H                        | story<br>istory     |      |         |        |       |         |          |
| Selection<br>===> <u>13</u>                 | or                                   | comma                                  | and                                     |                     |      |         |        |       |         | Bottom   |
| F3=Exit                                     | F4=                                  | Promp                                  | ot F                                    | 9=Retri             | leve | F12=C   | ancel  |       |         |          |
| M <u>A</u> B                                |                                      |                                        |                                         |                     |      |         |        |       |         | 21/009   |
|                                             |                                      |                                        |                                         |                     |      |         |        |       |         | Rot.     |